### Reach E/ľTIL

SIM設定マニュアル

### 1.マイページにアクセス

### マイページ ログイン方法

マイページURL https://mypage.reach-m.com/

# マイページ QRコード

#### ● マイページ ログイン画面

**L0120-901-724** Reach E/ITIL 受付時間:12:00~21:00(年末年始、及び指定メンテナンス日」 5 +(•• .5 音声オプション お客様情報 通話明細照会 チャージ プラン変更予約 お客様情報変更 パスワード変更 請求情報照会 追加/変更 ログアウト中: **ログインしてください。** ログイン ログインパスワード お知らせ > ユーザーID よくあるご質問 > パスワード MNP指定切り替え日時申込 > ログイン ID、パスワードをお忘れの方はお手数ですが お問い合わせ > 下記のサポート番号にお電話にてご連絡ください。 0120-901-724

#### 初期ログイン情報

ユーザーID:電話番号 パスワード:ご契約者様の生年月日 ※ハイフンや記号などは無しになります

### 2. SIMカード到着後にMNP切り替え

※ご自宅に実際にSIMカードが到着してからお手続きをお願い致します

### ① MNP切り替え日時申込を選択

### ② 指定可能日付と指定可能時間帯を 選択し、「送信」をタップ

※指定切り替え日時を登録完了すると、指定をした切り替え日時から 切り替え設定が完了するまでお電話などはご利用いただけませんので 設定作業が可能な日時をご指定ください

③「登録」をタップ

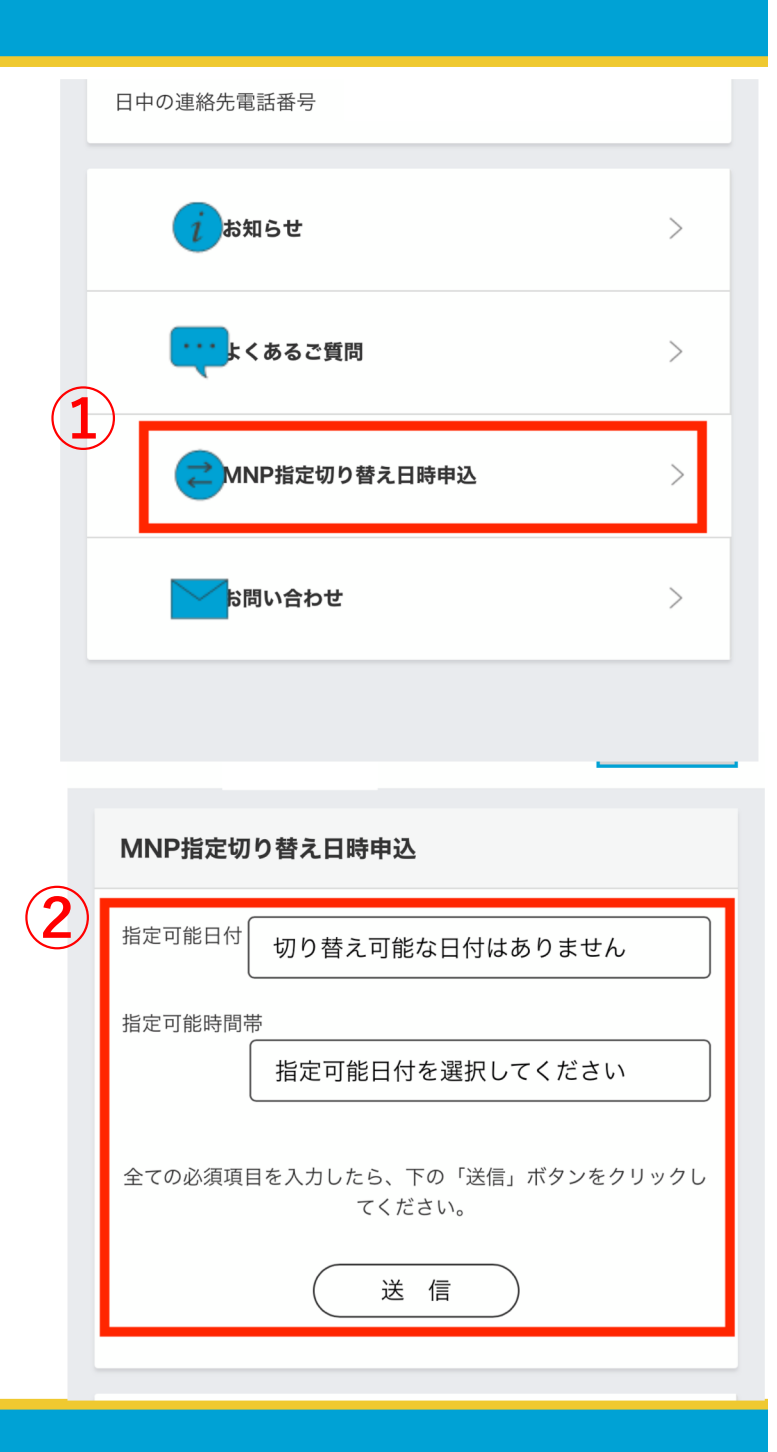

### 3. SIMカード交換

#### ※MNPの切り替え指定日時になってから作業をおこなってください

※SIMカードはご利用の端末によって3種類のサイズがあります。ご利用のSIMカードのサイズに合わせて切り取ってご利用ください

### ① ご利用端末の電源を切る

※データ破損などのトラブルを防ぐために、必ずご利用の端末の電源を切ってから作業を始めてください。

### ② SIMカードを新しいものに交換

SIMピン用の小さな穴がある細長い枠(スロット部)を確認します。無理な力をかけないように注意しながら SIMピンを差し込み、SIMトレイを引き出します。SIMカードの四つ角のいずれかに切り欠きがあります。 切り欠きの位置をSIMトレイの形に合うように新しいSIMカードを載せ、トレイをスロットに戻してください。

※SIMピンがない場合はペーパークリップや安全ピンなどで代用が可能です ※SIMカードはデリケートな機密機器です。チップ部分に触れないように気をつけましょう。

### ③ 電源を入れる

### 4. APN設定 (iPhone·iOS)

※必ずWi-Fi環境のある場所で行ってください

### ① マイページにログイン

- マイページ最下部の 「SIM設定情報」をタップ
- ③「APN構成プロファイル」をタップ

※『このWebサイトは構成プロファイルをダウンロードしようと しています。許可しますか?』と警告が表示された場合は 許可をお願いします

- $\downarrow$
- ④ご利用端末の設定を開く

|   | 株式会社リバ-<br>〒980-0022<br>宮城県仙台市青葉II           | ーシ<br>企業情報<br>区五橋1丁目6-2 KJビルディング10階               |
|---|----------------------------------------------|---------------------------------------------------|
| 2 | お客様情報<br>請求情報照会<br>通話明細照会<br>チャージ<br>SIM設定情報 | プラン変更予約<br>音声オプション追加/<br>変更<br>お客様情報変更<br>パスワード変更 |
|   | SIM 利用規約   SIM<br>特定商取引法に基づく                 | 重要事項説明書   プライバシーポリシー<br>表記                        |

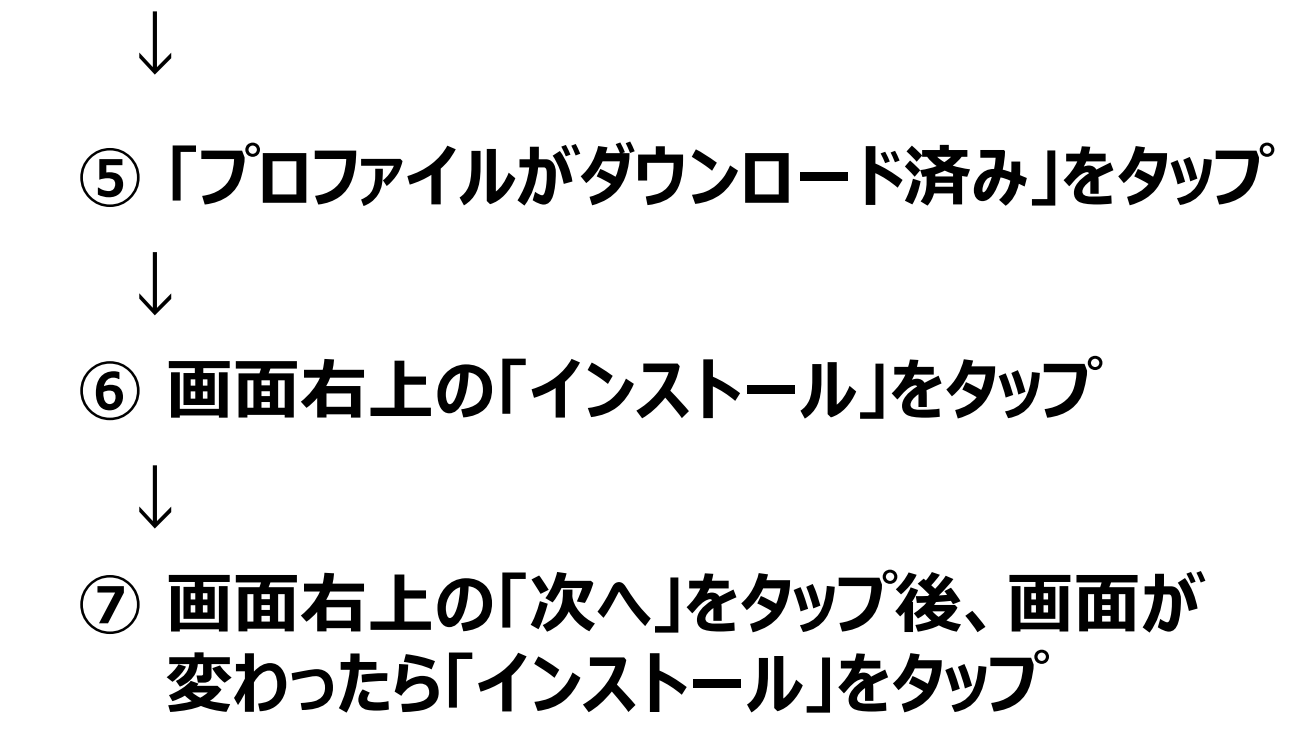

⑧ 画面下の「インストール」をタップ後、 画面が変わったら「完了」をタップして設定完了

|   | 設定       |                         |                  |  |  |  |
|---|----------|-------------------------|------------------|--|--|--|
|   | C        | Apple ID、iCloud、メディアと購入 | >                |  |  |  |
| 5 | )        |                         |                  |  |  |  |
|   | プロフ      | >                       |                  |  |  |  |
|   |          |                         |                  |  |  |  |
|   | ┝        | 機内モード                   | $\bigcirc \circ$ |  |  |  |
|   | <b>?</b> | Wi-Fi Buffalo-G         |                  |  |  |  |

### 4-2. APN設定 (Android)

| Reachモバイル設定情報 |         |
|---------------|---------|
| APN           | 4gn.jp  |
| ユーザー名         | mob@lte |
| パスワード         | 0000    |
| 認証方式          | СНАР    |

- ご利用端末の設定を開いて「無線とネットワーク」内になる 「その他の設定」をタップして次に進む
- ② 画面が切り替わったら「モバイルネットワーク」をタップ

③「アクセスポイント名」をタップする

※この時「モバイルデータ通信」にチェックが入っていない場合はチェックを入れてください

### ④ 画面右上にある「+」をタップして、新規APNの追加する ↓

⑤ 編集画面に切り替わったら「名前」を"Reachモバイル"と入力、 その他「APN」、「ユーザー名」、「パスワード」、「認証タイプ」は 前ページのReachモバイル設定情報通りに入力する

⑥ 右上のメニューから保存をタップして設定完了

※端末によっては設定画面や名称が異なります。 メニューが異なる場合は説明書や端末のメーカーにご確認いただきますようお願い致します

### 5-1. プレフィックス番号の設定 (iPhone・iOS)

プレフィックス番号をつけてお電話をしていただくことで 通常の通話料金が半額となります! 基本料金も0円でご利用可能ですので、ぜひご活用ください

## iPhone・iOS プレフィックス設定

Reachモバイル専用プレフィックス番号

0063

#### iPhoneアプリ「PrefixPlus」を使うとできること

iPhoneアプリ「**PrefixPlus」**を使うと、

- 1. 連絡先にプレフィックス番号を自動で一括登録
- 2. 標準電話アプリから手入力せずにプレフィックス番号付きの電話を発信
- 3. 着信履歴からもプレフィックス番号を付けて電話を発信

これらの事ができるようになります。

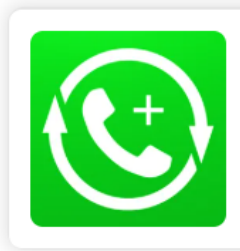

#### PrefixPlus - プレフィックス番号一括登録

Developer: yasuhiko nagahara

Price: Free ★★★★★

Downlo... QR-Code

#### 「PrefixPlus」の設定・使い方

F

#### 1. 連絡先にプレフィックス番号を自動で一括登録する

| 編集                                       | PrefixPlus $\longrightarrow$ +                             | ] |
|------------------------------------------|------------------------------------------------------------|---|
| <mark>♀ Prefixf</mark><br>括追加する<br>レフィック | lusは、連絡先にプレフィックス番号を一<br>アプリです。ますは+ボタンを押してプ<br>ス情報を登録しましょう。 |   |

PrefixPlusを起動し、右上の「+」を選択

| キャンセ   | ェル                   | 設定      |         | → 保存  |
|--------|----------------------|---------|---------|-------|
| 名称     |                      |         |         |       |
| Reachモ | バイル                  |         |         |       |
| 電話番号   | 景に付加す                | るプレフィ   | ックス     |       |
| 番号     | 0063 <               | 71      | ・フィックス者 | 野を入力  |
| ラベル    | Reach <del>T</del> / | バイル プレ: | フィックスの  | 名称を入力 |

#### 電話番号に付与するプレフィック番号は「0063」と入力、 ラベルは「Reachモバイル」と入力し、「保存」を選択

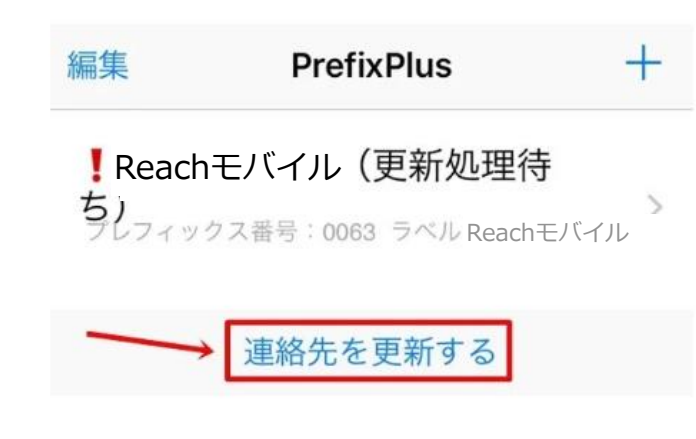

#### (更新処理待ち)になるので、下部の「連絡先を更新する」を選択

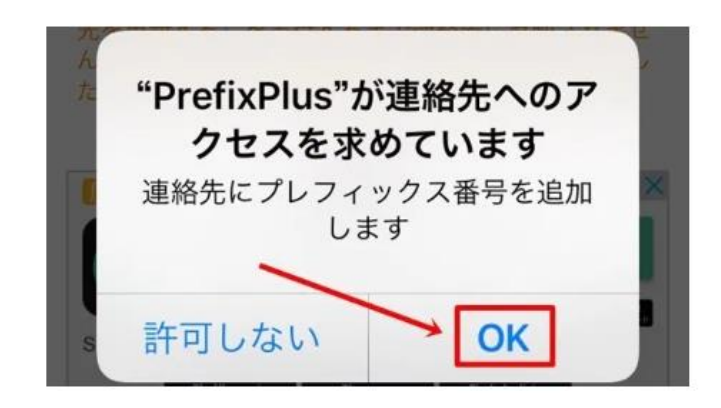

連絡先へのアクセスを許可するため、「OK」を選択

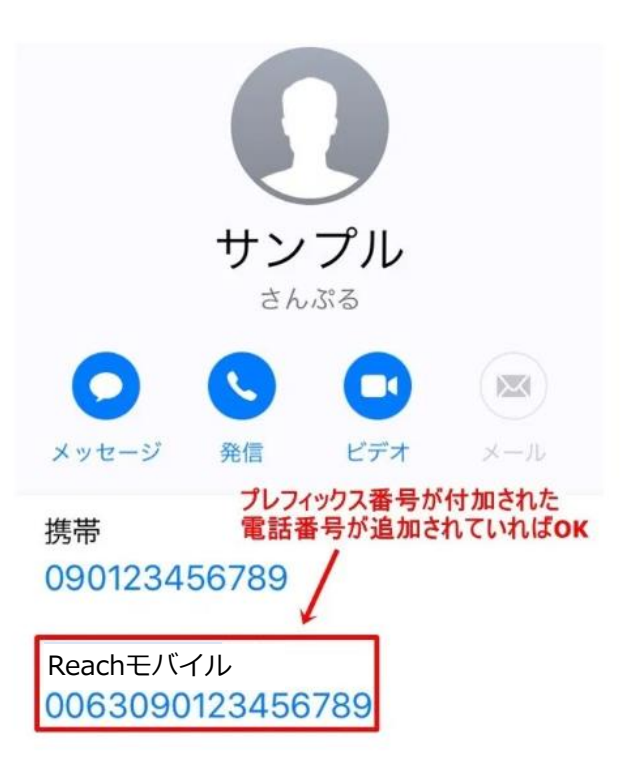

以上で、連絡先にプレフィックス番号を自動で一括登録する 設定は完了

iPhoneの連絡先を開いて、プレフィックス付きの電話番号が 登録されているか確認をする

#### 3. 着信履歴からプレフィックス番号を付けて電話をかけ直す

かかってきた電話を折り返す際に、着信履歴からそのまま折り返してしまうと、プレフィックス番号なしの 通常の電話番号で発信してしまいます。

そうすると当然通常の電話の通話料金がかかってしまいます。

電話を折り返す際には、下記の手順でプレフィックス付きの電話番号から折り返しの電話を発信しましょう。

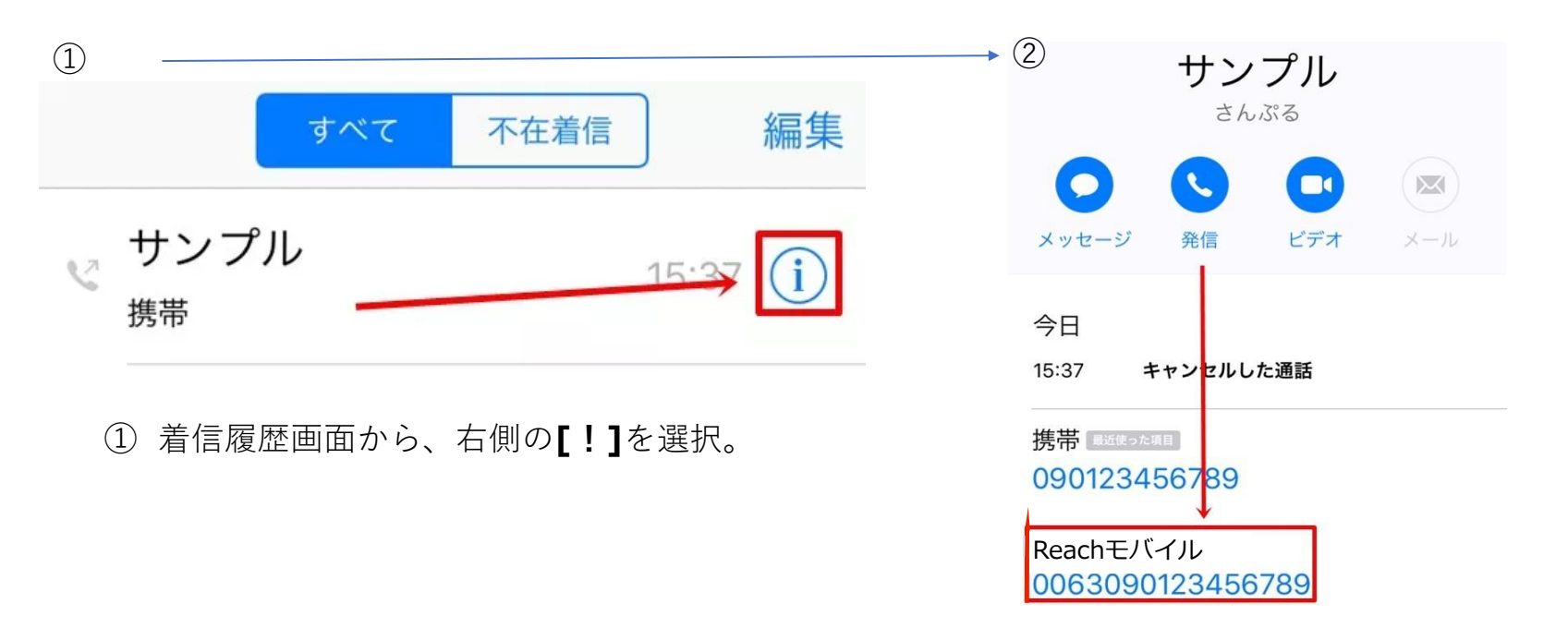

②[発信]ではなく、登録したプレフィックス付きの電話番号を選択しましょう。

### 5-1. プレフィックス番号の設定 (Android)

プレフィックス番号をつけてお電話をしていただくことで 通常の通話料金が半額となります! 基本料金も0円でご利用可能ですので、ぜひご活用ください

![](_page_13_Picture_2.jpeg)

#### 1. プレフィックス番号を登録する

まずは使用したいプレフィックス番号を端末に登録しましょう

![](_page_14_Figure_2.jpeg)

#### 通話設定 4 着信拒否設定 応答拒否メッセージ 応答拒否時に送信するメッセージを編集します 発信設定 サブアドレス設定 電話番号に含まれる"\*"をサブアドレスの プレフィックス設定 区切り子とします 右上の[+]を選択。 プレフィックス設定 プレフィックスを追加 マのルー 名称 Reachモバイル 任意の名称を入力 「プレフィックス設定」を選択 番号 プレフィックス番号を入力 0063

名称に「Reachモバイル」、 番号に「0063」と入力し、「OK」を選択すれば プレフィックス番号の登録は完了

キャンセル

OK

#### 2. プレフィックス番号を付けて発信する

![](_page_15_Figure_1.jpeg)

すべての連絡先 in the 新しい連絡先を作成 + × THE REAL PROPERTY. +2 新しい連絡先を作成 × 発信者番号を通知 発信者番号を非通知 3 DEF プレフィックスを追加 6 国際電話 MNO 0 2秒間の停止を追加 電話帳から発信する場合には、

電話帳から発信9る場合には、 電話番号の横にある「・・・(縦)」 から「プレフィックス追加」を選択

![](_page_15_Figure_4.jpeg)

使用したいプレフィックス番号(この地合は来天でんわ)を選択。

![](_page_15_Figure_6.jpeg)

履歴から発信する場合は、相手の名前(電話番号)を 長押し→「プレフィックスを追加」を選択

#### 3. シンプルで多機能なAndroidアプリ「Quick電話帳」

#### フレフィックス機能に対応したAndroid向け電話アプリは数多くありますが その中でも特におうすめなのが、「Quick電話帳」です

![](_page_16_Figure_2.jpeg)

 フレフィックス名

 Reachモバイル
 ・任意の名前を入力

 付加する番号

 0063
 プレフィックス番号を入力

 発信時に先頭一文字を除去する
 □

 既定値にする
 □

 更新する

(4)

プレフィックス名を「Reachモバイル」、付加する番号を 「0063」を入力し、更新を選択すれば完了

複数のプレフィックス番号がある場合には Reachモバイルを「規定値にする」にチェックを入れておく ようにしてください

#### プレフィックス番号を選択して発信する

| lt | ば                  | ぱ  | υ | び | r |
|----|--------------------|----|---|---|---|
| は  |                    |    |   |   |   |
|    |                    |    |   |   |   |
| Q  |                    |    |   |   | 4 |
| Q  |                    |    |   |   | 4 |
| Q  |                    |    |   |   | 4 |
| 2  | <b>母</b><br>その他:09 | 0- | 1 |   | - |

![](_page_17_Picture_2.jpeg)

付加したいプレフィックス番号にチェックを入れ、「電話をかける」を選択

この時、プレフィックス番号を付けずに、通常の電話をかけたい場合には 「プレフィックスなし」を選択

電話をかけたい相手を探し、「電話マーク」をタップ